# Konfiguration für den X431BT\* (Bildschirm mit Auflösung von 1920 x 480) (1/3)

\* 43,1 Zoll LCD-Bildschirm

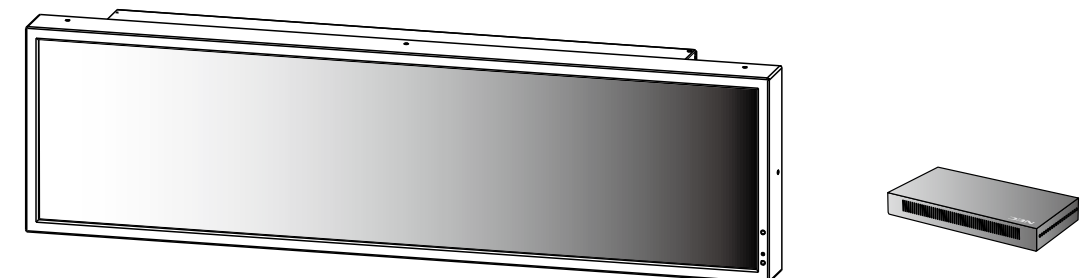

#### 1. Konfigurieren des Media Players (MP-01)

- Schließen Sie den Bildschirm (X431BT) an den MP-01 an und schalten Sie dann beide Geräte ein.
- Stellen Sie das Seitenverhältnis mit der Fernbedienung des Bildschirms auf [NORMAL]. Hinweis 1
- Verwenden Sie die Menütaste der Fernbedienung des MP-01, um das Bildschirmanzeigemenü des MP-01 anzuzeigen. Hinweis 2

| DATE/TIME<br>NETWORK<br>PREVIEW<br>THER<br>LANCULAGE<br>VIDEO OUT<br>VIDEO OUT<br>VIDEO IN<br>MEMORY CARD<br>IR CONTROL<br>SLIDE SHOW |        |
|----------------------------------------------------------------------------------------------------|--------|
| SLIDE SHOW                                                                                                    | a<br>a |

- Folgen Sie dem Abschnitt [Einstellungen] im Benutzerhandbuch des MP-01, um Sprache, Datum/Uhrzeit und Videoausgang einzustellen.
- Für [VIDEO OUT] wählen Sie [DVI1920×1080@60].
- Nachdem Sie das Bildschirmanzeigemenü geschlossen haben, stellen Sie das Seitenverhältnis mit der Fernbedienung des Bildschirms auf [TRIM]. Hinweis 1

### 2. Einstellen des Seitenverhältnisses des Bildschirms (X431BT)

Stellen Sie in der Regel das Seitenverhältnis mit der Fernbedienung des Bildschirms auf [TRIM]. Wenn Sie das Bildschirmanzeigefenster des MP-01 öffnen, ändern Sie vorübergehend das Seitenverhältnis mit der Fernbedienung auf [NORMAL]. Nachdem Sie das Bildschirmanzeigemenü geschlossen haben, ändern Sie die Einstellung wieder zu [TRIM]. Hinweis 1, 3

- Hinweis 1: Wählen Sie das Seitenverhältnis mit Hilfe der Taste für das Seitenverhältnis [ASPECT] auf der Fernbedienung des Bildschirms. Nachdem Sie die Taste [ASPECT] gedrückt haben, wird der Status rechts oben im Fenster angezeigt.
- Hinweis 2: Das Seitenverhältnis muss auf [NORMAL] gestellt werden, um das Bildschirmanzeigemenü des Media Players korrekt anzuzeigen.
- Hinweis 3: Das Seitenverhältnis muss auf TRIM gestellt werden, um die Programmanzeige (inklusive der Vorschau) des Media Players korrekt anzuzeigen. Die untere Hälfte des Fensters ist in diesem Fall schwarz.

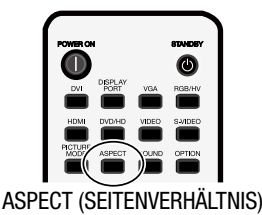

### 3. Vorbereiten des 1920 x 480 Layouts mit der Autorensoftware

Bei der Erstellung von Programmen mit der Autorensoftware ist es notwendig, die Layout-Auflösung auf 1920 x 480 zu ändern. Weitere Informationen zu diesem Vorgang finden Sie auf der nächsten Seite.

# Konfiguration für den X431BT\* (Bildschirm mit Auflösung von 1920 x 480) (2/3)

### Erstellen eines 1920 x 480 Layouts mit der Autorensoftware (Ergänzung zu Teil (3) auf der vorherigen Seite)

Klicken Sie im Hauptfenster auf [Layout settings] -> [Layout] und wählen Sie dann das zu verwendende Layout aus.

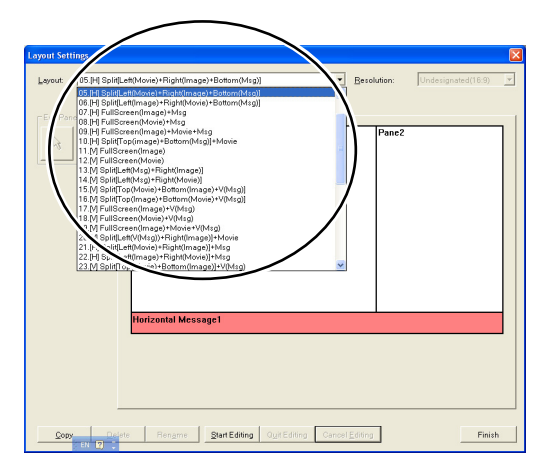

Klicken Sie auf [Start Editing] -> [Resolution] und wählen Sie dann [1920×480] oder [Undesignated (4:1)].

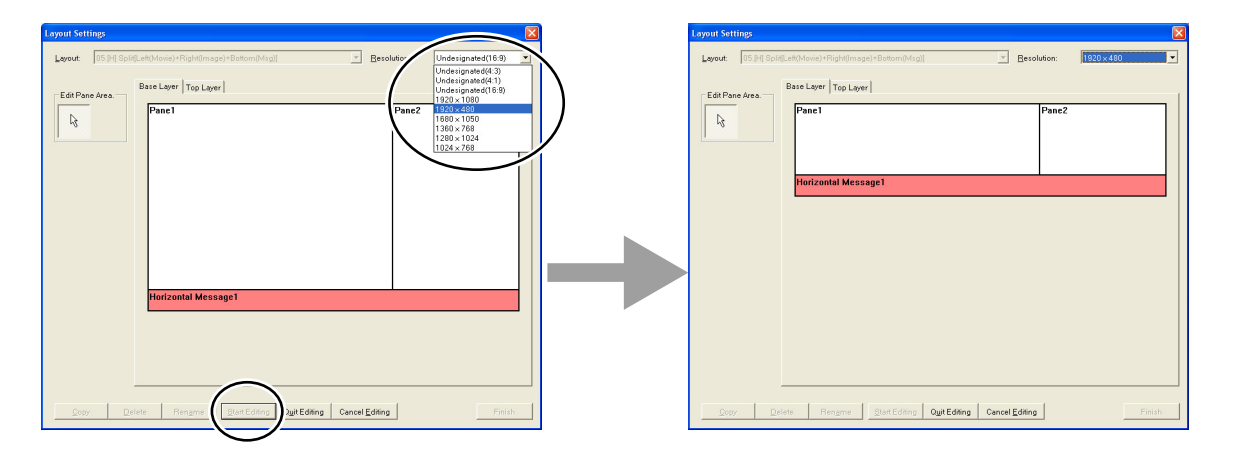

Klicken Sie nach dem entsprechenden Bearbeiten des Layouts auf die Taste [Quit Editing]. Klicken Sie im folgenden Dialogfenster auf [Overwrite] oder [Add].

| Register Confirmation             |                      |                  |
|-----------------------------------|----------------------|------------------|
| This layout is register           | ed.                  |                  |
| Attention<br>If it is overwritten | , also the layout ir | n other programs |
| is changed.                       |                      |                  |
| Overwrite                         | Add                  | Cancel           |

Klicken Sie auf [Finish], um die Layout-Einstellungen zu bestätigen und das Programm zu registrieren.

# Konfiguration für den X431BT\* (Bildschirm mit Auflösung von 1920 x 480) (3/3)

### Fehlerbehebung

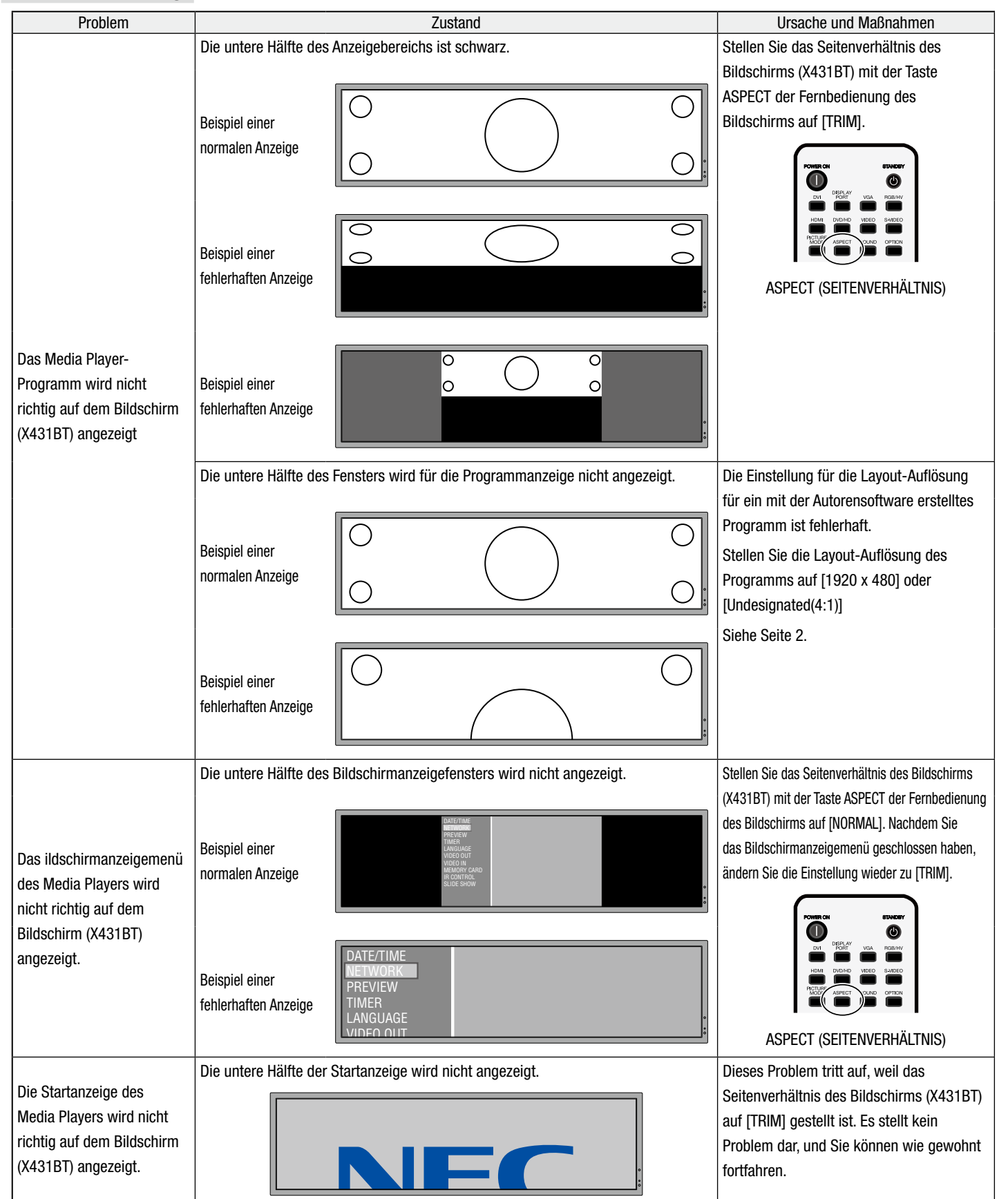